## TXI/TXP Firmware Programming

## **Updating Application Firmware**

This procedure explains how to update application firmware packages for Image Video TXI and TXP series GPI controllers. Note that updating the firmware can delete the controller's user configuration; therefore ensure that the TXI Console configuration file is available to re-configure the unit after the firmware update is done. While updating the firmware, power to the controller should not be interrupted.

- 1. Set DIP switches 3 and 7 to ON (up) position. All other DIP switches will be OFF (down).
- **2. Restart the TXI/TXP unit, or wait thirty seconds for unit to restart automatically.** *Wait for the Status LED to turn RED with an OFF blip.*
- **3. Point your Computer Internet Browser to the TXI/TXP unit IP address.** *Firmware information and control buttons will show up on the webpage.*
- **4.** Click on "Browse" button and navigate to the app.bin file. Note: your .bin file name may vary depending on the file provided by Image Video.
- **5.** Click on "Upload" button to upload the new application firmware. "Firmware uploaded successfully" message will appear along with the size and version of the uploaded firmware if upload is successful.
- 6. Click on "Install" button to install the new application firmware. The Status LED will turn to solid Amber and in 30 seconds system will restart with the new firmware.
- 7. For network operation, set DIP switches 7 and 8 to ON (up) position. All other DIP switches will be OFF (down).
- 8. If after the firmware update the Status LED is flashing between amber and off wait for the LED to go to the green condition. This interval, which occurs only once after a firmware update, can last up to 3 minutes, after which the unit will operate normally.

(Note: for serial operation, set DIP switches 7 and 8 to OFF (down) position. Other DIP switch positions will depend on box address (see user manual for these settings).